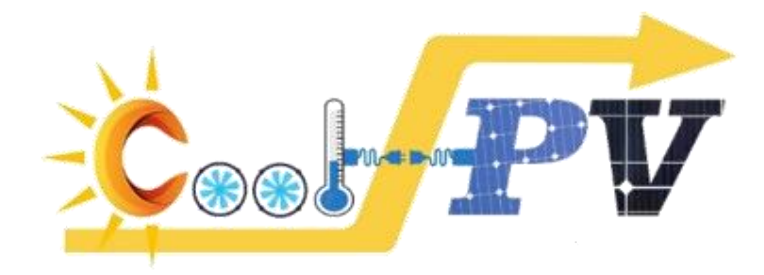

### Ghid instalare în 10 PAȘI SIMPLI Simulator dimensionare sistem fotovoltaic Cool-PV

Pentru informații trimiteti mail pe adresa coolpv.ro@gmail.ro

IAŞI - 2022 –

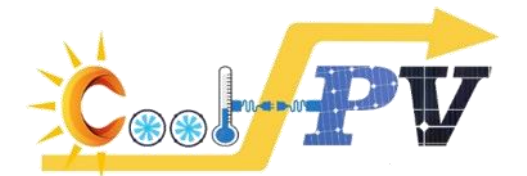

#### **PASUL 1** – Accesarea paginii web a proiectului:

http://www.cool-pv.ci.tuiasi.ro

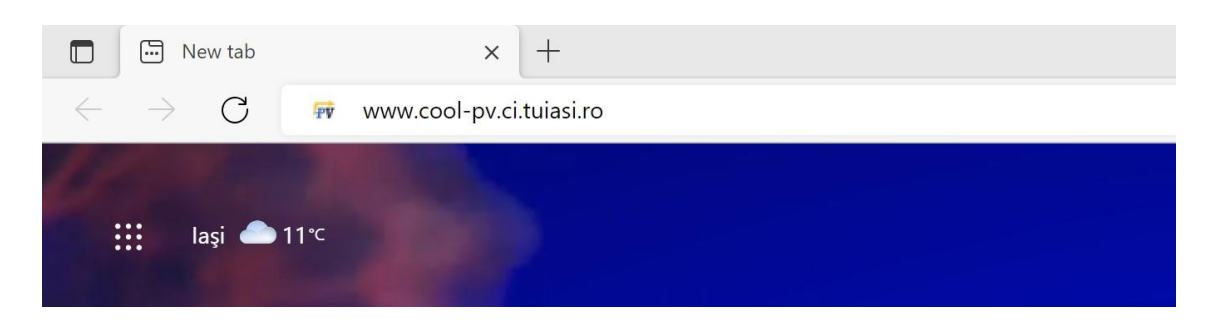

### **PASUL 2** – Accesarea secțiunii "*Rezultate*" de pe pagina web a proiectului: <u>http://www.cool-pv.ci.tuiasi.ro/#rezultate</u>

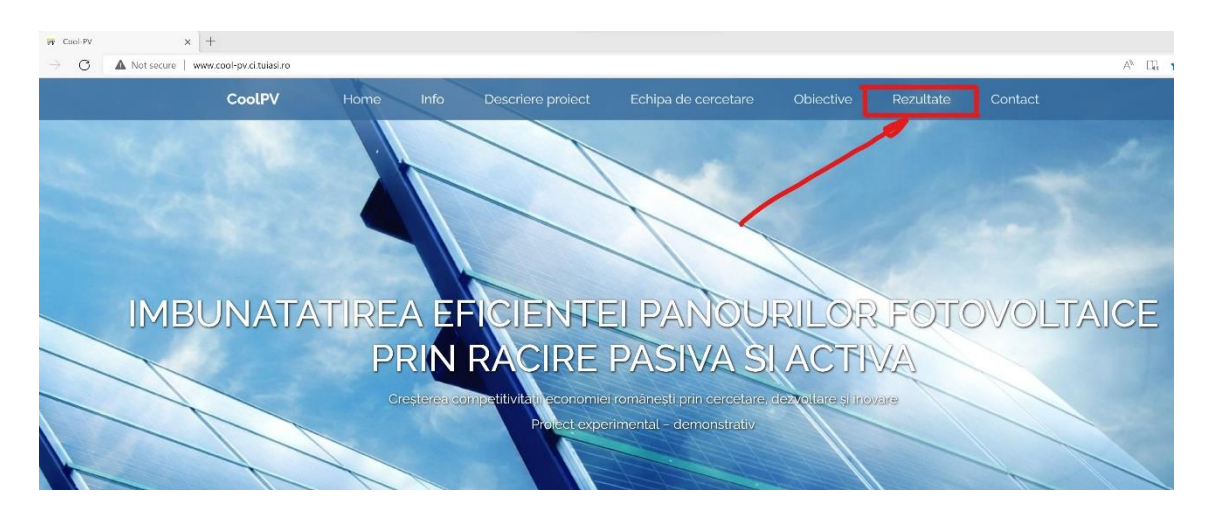

#### PASUL 3 – Navigați la secțiunea "Etapa 3 – 2022 – 443PED"

| CoolPV                | Home                | Info         | Descriere proiect                    | Echipa de cercetare            | Obiective         | Rezultate            | С       |
|-----------------------|---------------------|--------------|--------------------------------------|--------------------------------|-------------------|----------------------|---------|
| Etapa                 | 3 - 2022            | 2 - 44       | 3PED                                 |                                |                   |                      |         |
| În cadrul <b>Etap</b> | el 3 a proiectulu   | i, principal | lele activități au constat î         | n realizarea măsurătorilor ex  | perimentale, pre  | elucrarea, interpre  | tarea   |
| validarea rezu        | Itatelor. Etapa a   | 3-a a fost   | și ultima de implementa              | re a proiectului și conform re | zultatelor exper  | imentale, nivelul c  | e ma    |
| tehnologică a         | n modelelor stud    | iate a atin  | s valoarea <b>TRL 6</b> , prin val   | lidarea funcționalității model | elor (schimbător  | r de căldură pelicu  | ılar şi |
| disipatoare de        | e căldură cu lame   | ele perfora  | ate/neperforate) în <b>cond</b>      | iții relevante de funcționar   | e, prin integrare | a modelelor într-    | un si   |
| fotovoltaic co        | mplet funcționa     | al în cond   | i <b>ții climatice reale</b> . De as | semenea, în cadrul Etapei 3 :  | s-au conceput fi  | șele tehnice cu p    | aram    |
| nominali de fu        | incționare pentri   | u tehnolog   | giile analizate.                     |                                |                   |                      |         |
| In cadrul etap        | ei s-a dezvoltat (  | aplicatie    | e grafica pentru dimensi             | ionarea sistemelor fotovolt    | aice cu soluții d | e răcire amplasate   | e pe    |
| Romaniei - Co         | ol-PV. Dimensio     | narea se r   | ealizeaza pe baza datelo             | r obtinute experimental si ni  | umeric pe parcu   | rsul cercetarii din  | cadri   |
| proiectului. Ar       | olicatia grafica ii | n versiune   | a demonstrativa poate                | fi descarcata gratuit accesa   | and linkul: Cool- | -PV, iar ghidul de i | nstal   |
| documentatia          | de utilizare de l   | a aceste a   | drese: <i>Ghid instalare</i> și l    | Documentatie Cool-PV. Apli     | catia Cool-PV fu  | inctioneaza pe sisl  | .eme    |
|                       |                     |              |                                      |                                |                   |                      |         |

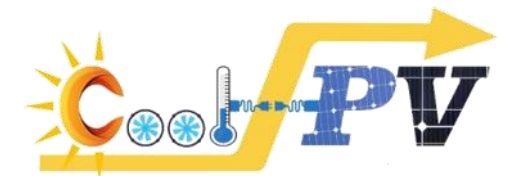

## PASUL 4 – Accesați linkul de descărcare a softului – alegând una din variantele marcate

In cadrul etapei s-a dezvoltat o **aplicatie grafica pentru dimensionarea sistemelor fotovoltaice cu soluții de răcire** amplasate pe teritoriul Romaniei - Cool-PV. Dimensionarea se realizeaza pe baza datelor obtinute experimental si numeric pe parcursul cercetarii din cadrul proiectului <u>Aplicatia grafica in versiunea demonstrativa poate fi descarcata gratuit accesand linkul</u> *Cool-PV*, iar ghidul de instalare si documentatia de utilizare de la aceste adrese: *Ghid instalare* și *Documentatie Cool-PV*. Aplicatia Cool-PV unctioneaza pe sistemele de operare Windows (7, 8, 10, 11).

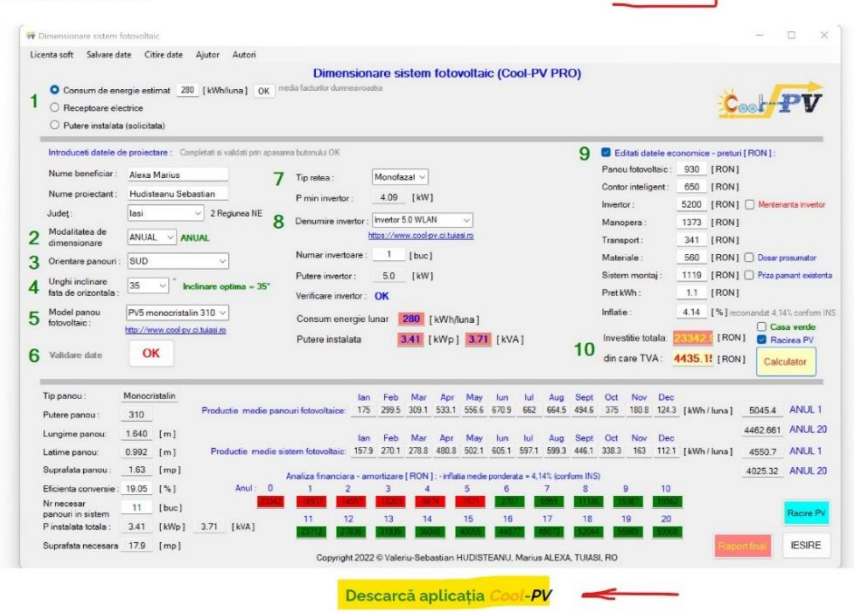

### **PASUL 5** – Descărcarea arhivei pe propriul computer în locația C:\

In cadrul etapei s-a dezvoltat o **aplicatie grafica pentru dimensionarea sistemelor fotovoltaice cu soluții de răcire** amplasate pe teritoriul Romaniei - Cool-PV. Dimensionarea se realizeaza pe baza datelor obtinute experimental si numeric pe pareursul cercetarii din cadrul proiectului. **Aplicatia grafica in versiunea demonstrativa poate fi descarcata gratuit accesand linkul**: *Cool-PV*, br ghidul de instalare si documentatia de utilizare de la aceste adrese: *Ghid instalare* și *Documentatie Cool-PV*. Aplicatia Cool-PV, functioneaza pe sistemele de operare Windows (7, 8, 10, 11).

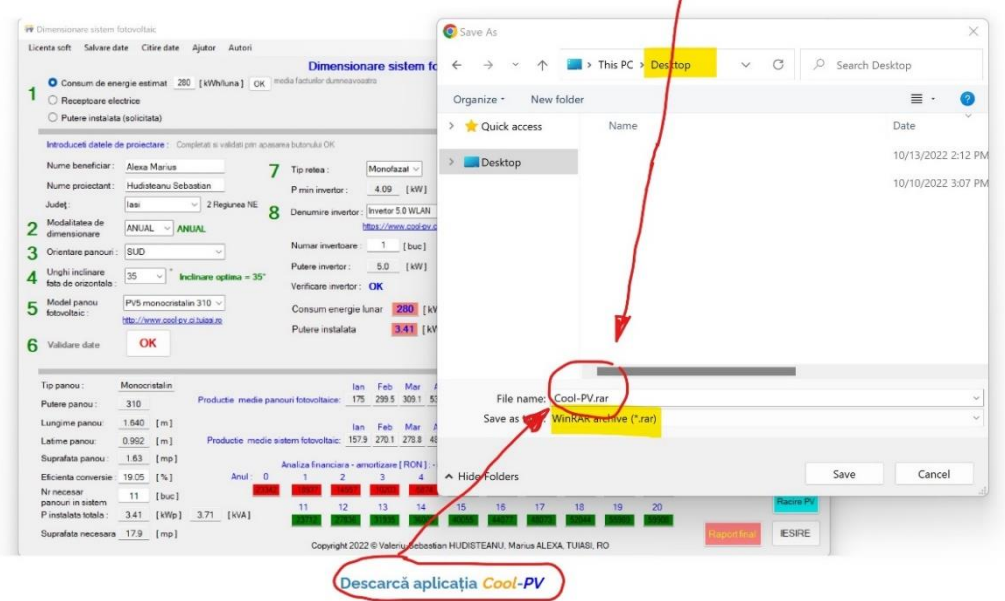

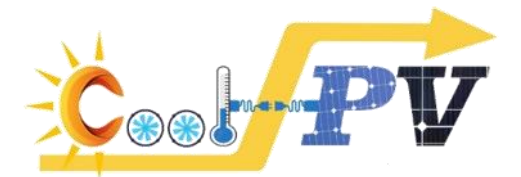

PASUL 6 – Dezarhivarea fișierului descărcat (folosind opțiunea "Extract here") → rezultă folder-ul "Cool-PV"

| Desktop<br>⊕ New × 🐰 🚺                                  | G E          | ) E                              | ✓  |                                                                                                    |                                                                                                    |                                | ×                                                                  |
|---------------------------------------------------------|--------------|----------------------------------|----|----------------------------------------------------------------------------------------------------|----------------------------------------------------------------------------------------------------|--------------------------------|--------------------------------------------------------------------|
| $\rightarrow$ $\wedge$ $\uparrow$ $\blacksquare$ > This | PC > Local [ | Disk (C:) > Users > sebih > Desk | op | v<br>Isto modified                                                                                                    | Turne                                                                                                    | V C                            | , Search Desktop                                                   |
| Links<br>Munic<br>Sitems 1 item selected 4.04 M         | 8            | t Cool-PV/rar<br>≧ Sjpg          | 10 | Or Open<br>→ Move to One<br>Move to One<br>Share with Sk<br>→ Move to Dre<br>Share with Sk<br>→ Move to Dre<br>→ Share with Sk<br>→ Stare with Sk<br>→ Stare wi | Drive - Gheorghe Asacd<br>Drive - Personal<br>ype<br>box<br>ppdox Transfer<br>ppdd++<br>crosoft Defender | i Technical University of Iasi | Open with WinRAR Extract Ites Extract to "Cool-PV."  Extract there |
|                                                         |              |                                  |    | Rename                                                                                                    |                                                                                                    |                                |                                                                    |

# **PASUL 7** – Verificarea conținutului folder-ului de instalare rezultat

| Local Disk (C:) | > Users > > Desktop > Coo   | I-PV                |                      |        |
|-----------------|-----------------------------|---------------------|----------------------|--------|
| Name            | ^                           | Date modified       | Туре                 | Size   |
| Appl            | ication Files               | 10/13/2022 2:01 PM  | File folder          |        |
| 🖹 Amo           | rtizare.jpg                 | 10/12/2022 10:43 PM | JPG File             | 14 KB  |
| 🗸 🗔 Cool        | _PV.application             | 10/12/2022 10:42 PM | Application Manifest | 6 KB   |
| 🔁 Rapo          | ort Cool-PV_lasi_SUD_35.pdf | 10/12/2022 10:43 PM | Adobe Acrobat Docu   | 139 KB |
| 💽 setu          | o.exe                       | 10/12/2022 10:42 PM | Application          | 528 KB |

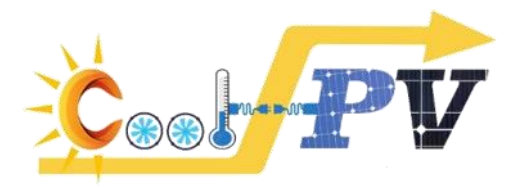

**PASUL 8** – Rularea executabilului de instalare a softului Cool-PV prin accesarea fișierului *"Setup.exe*" din folder-ul de pe partiția C:/

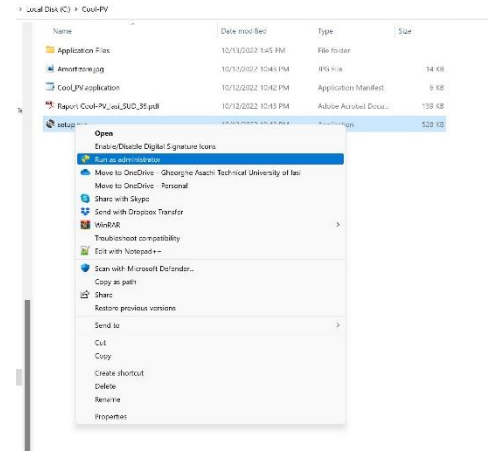

PASUL 9 - Instalarea softului Cool-PV prin accesarea butonului "Install"

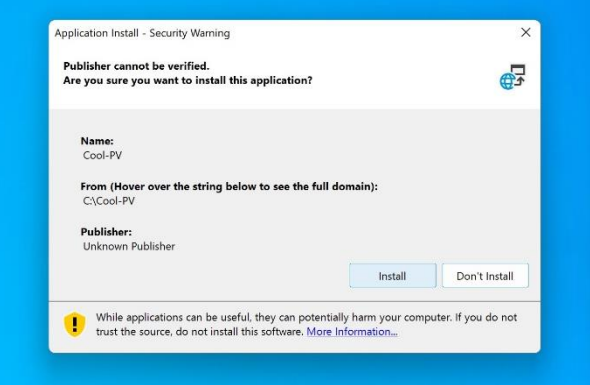

**PASUL 10** – Rularea softului Cool-PV - se generează automat icoana de accesare pe "*Desktop*", care prin accesare dublu click stânga deschide interfața programului

|         | 🐖 Dimensionare sistem fotovol                                                                                                    | Itaic                                                                                                    |                                     |                                                                                                    |                                                                              |          |                                                                                |                            |             |           |          |                                                                                        |                                                                                                    |                                                                                                    | - a ×                                                                                                    |
|---------|----------------------------------------------------------------------------------------------------|----------------------------------------------------------------------------------------------------|-------------------------------------|----------------------------------------------------------------------------------------------------|------------------------------------------------------------------------------|----------|--------------------------------------------------------------------------------|----------------------------|-------------|-----------|----------|----------------------------------------------------------------------------------------|----------------------------------------------------------------------------------------------------|----------------------------------------------------------------------------------------------------|----------------------------------------------------------------------------------------------------|
|         | Licenta soft Selvare date O Consum de energie e Receptoare electrice Putere instalata (solic                                                           | Citire date Ajutor<br>estimat<br>sitata)                                                                                                    | Autori                              | Dime                                                                                                    | nsionar                                                                      | e siste  | em foto                                                                        | voltai                     | c (Cool     | -PV DE    | EMO)     |                                                                                        |                                                                                                    | Ċ                                                                                                    |                                                                                                    |
| Cool-PV | Introduceti datele de proi<br>Nume bendicias:<br>Nume protectas:<br>Judes;<br>2 Modalitate de<br>3 Orienze panour:<br>5 Model panou<br>6 Velidare date | ectare : Completant si v<br>v 2 Reg<br>v 2 Reg<br>v 2 | idati pri apasar<br>7<br>Iunea NE 8 | e bitonuli OK<br>Tip retea :<br>P min invert<br>Denumire ir<br>Numar inver<br>Putere inver<br>Venfloare in<br>Consum er<br>Putere inst | Me<br>vertor :<br>https<br>toare :<br>or :<br>ertor :<br>ergie luna<br>plata | r 0      | kW)<br>kW)<br>wolay obtin<br>wolay obtin<br>wolay obtin<br>kW)<br>kW)<br>[kWh/ | v<br>asi.ro<br>luna )<br>1 | [kVA]       |           | 9        | Edit Panou Contor Invertor Manop Transp Materia Sistem Pret kM Inflatie Investi din ca | atidatele<br>fotovoitai<br>inteligen<br>:<br>era<br>ort :<br>ale :<br>montaj :<br>fh:<br>:<br>tie totala<br>re TVA : | e economice - pretur<br>ie: [RON]<br>it: [RON]<br>[RON]<br>[RON]<br>[RON]<br>[RON]<br>[RON]<br>[RON]<br>[RON]<br>[RON]<br>[RON]<br>[RON]<br>[RON] | [RON]:<br>Mertenanta riveter<br>Dosar prosunator<br>Pata pamart extert<br>anandat 4,14% contem II<br>Casa vende<br>Bacineo PV<br>Calculator |
|         | Tip panou :                                                                                                    | Product                                                                                                    | ie medie pano                       | un fotovoltaice                                                                                                    | lan                                                                          | cb N     | lar Apr                                                                        | May                        | lun I       | ul Aug    | Sept     | Oct                                                                                    | Nov D                                                                                                    | Dec<br>[kWh/luna]                                                                                                    | ANUL 1                                                                                                    |
|         | Lungime panou:                                                                                                    | [m]<br>[m] Produ                                                                                                    | uctic modie si                      | item fotovoltais                                                                                                    | lan l                                                                        | eb N     | lar Apr                                                                        | May                        | lun I       | al Aug    | Sept     | Oct                                                                                    | Nov D                                                                                                    | Dec<br>[kWh/luna]                                                                                                    | ANUL 20<br>ANUL 1                                                                                                    |
|         | Suprafata panou :                                                                                                    | [mp]                                                                                                    |                                     | Analiza financi                                                                                                    | ara - amort                                                                  | zare [R  | ON] -infla                                                                     | ta medie                   | ponderata : | 4,14% (co | form INS | 0                                                                                      |                                                                                                    |                                                                                                    | ANUL 20                                                                                                    |
|         | Eficienta conversie :                                                                                                    | [%]                                                                                                    | Anul: 0                             | 1                                                                                                    | 2                                                                            | 3        | 4                                                                              | 5                          | 6           | 7         | 8        | 9                                                                                      | 1                                                                                                    | 10                                                                                                    |                                                                                                    |
|         | Nr necesar<br>panouri in sistem                                                                                                    | [bue]                                                                                                    |                                     | 11                                                                                                    | 12                                                                           | 13       | 14                                                                             | 15                         | 16          | 17        | 18       | 19                                                                                     |                                                                                                    | 20                                                                                                    | Racire PV                                                                                                    |
|         | Suprafata necesara                                                                                                    | _ [mp]                                                                                                    |                                     | Corpeti                                                                                                    | br 2022 (0                                                                   | Valeriu- | Sebastian                                                                      | HUDIST                     | FANU Ma     | rius ALEX | A TUBAS  | I RO                                                                                   |                                                                                                    | Hapt                                                                                                    | tival IESIRE                                                                                                    |